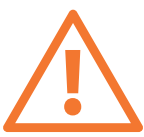

IMPORTANT Please read / IMPORTANT : lire attentivement / WICHTIG: Bitte lesen / IMPORTANTE: leggere attentamente / IMPORTANTE: Léalo / IMPORTANTE: Leia / ΣΗΜΑΝΤΙΚΟ: Διαβάστε προσεκτικά / ΒΑЖΗΟ: προчωταйτe / ÖNEMLİ: Lütfen okuyun / DŮLEŽITÉ UPOZORNĚNÍ: Čtěte pozorně / FONTOS: Olvassa el! /WAŻNE: Przeczytaj koniecznie / POMEMBNO: Preberite / DÔLEŽITÉ INFORMÁCIE. Prečítajte si ich. / SVARBU: perskaitykite / 중요: 읽어 주십시오 / 重要信息:请阅读 / 重要:請務必閱讀 / 重要: お読みください / PENTING: Baca

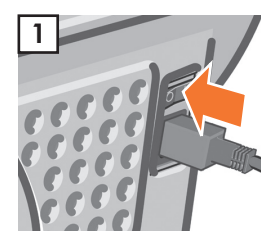

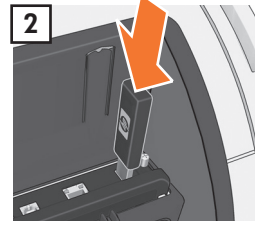

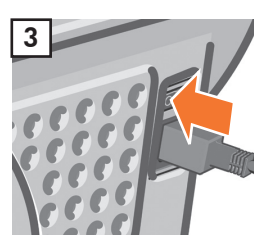

# HP Designjet T1200 & T770 printer series

💵 USB flash drive with firmware upgrade

- 🕫 Lecteur flash USB avec mise à niveau du microprogramme
- 📭 USB-Stick mit Firmware-Aktualisierung
- ण Unità flash USB con aggiornamento del firmware
- 🚯 Unidad flash USB con actualización de firmware
- 🕐 Unidade flash USB com atualização de firmware
- 🗉 Μονάδα USB flash με αναβάθμιση υλικολογισμικού
- 💵 USB флеш-память с обновлением микропрограммы
- 📧 Ürün bilgisi yükseltmeli USB flash sürücü
- S Jednotka USB Flash s upgradem firmwaru
- 🔟 USB-memóriaegység eszközvezérlő-programmal
- 📭 Pamięć flash USB z aktualizacją oprogramowania sprzętowego
- 💵 Pogon USB z nadgradnjo vdelane programske opreme
- 📧 Kľúč USB flash s inováciou firmvéru

💵 USB atmintinė su programinės aparatinės įrangos naujiniu

- ☞ 펌웨어 업그레이드가 있는 USB 플래시 드라이브
- 🐠 包含固件升级的 USB 闪存驱动器
- USB 快閃磁碟機,含韌體升級
- 💵 ファームウェアがアップグレードされたUSBフラッシュ ドライブ
- Drive flash USB dengan upgrade firmware

© 2009 Hewlett-Packard Company Large Format Printing Cami de Can Graells 1:21 · 08174 Sant Cugat del Vallès Barcelona · Spain

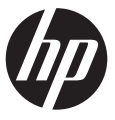

This USB flash drive contains newer firmware than the version currently used by your printer.

- You must install it to improve the functionality of your printer.
- How to install:
- 1- Make sure the printer is turned OFF. 2- Insert the USB flash drive into the USB port behind the printer on the left-hand side.
- 3- Turn the printer on.

4- This message appears on the front panel: "Found USB key with firmware. Press OK to continue with firmware upgrade or X to abort (the printer will reboot during the process)"

- NOTE: Please do not switch off the printer during the firmware installation
- 5- Press OK and follow the instructions on the front panel until the printer restarts.

Ce lecteur flash USB contient un microprogramme dont la version est plus récente que celle actuellement utilisée par votre imprimante. Vous devez l'installer afin d'améliorer les fonctionnalités de votre imprimante. Procédure d'installation:

1 - Mettez votre imprimante hors tension.

2 - Insérez le lecteur flash USB dans le port USB situé à l'arrière de l'imprimante sur le côté gauche.

3 - Mettez votre imprimante sous tension.

4 - Le message suivant apparaît sur le panneau avant : " Clé USB avec microprogramme trouvée. Appuyez sur OK pour continuer la mise à jour du microprogramme ou sur X pour l'annuler (l'imprimante redémarrera en cours de processus) " REMARQUE : ne mettez pas l'imprimante hors tension pendant l'installation du microprogramme

5 - Appuyez sur OK et suivez les instructions qui s'affichent sur le panneau avant jusqu'au redémarrage de l'imprimante.

Dieser USB-Stick enthält eine neuere Version der aktuell im Drucker installierten Firmware.

Diese Version muss installiert werden, damit die neuen Funktionen verfügbar sind.

## So führen Sie die Installation durch:

1 - Schalten Sie den Drucker aus.

2 - Setzen Sie den USB-Stick in den USB-Anschluss links hinten am Drucker ein.

3 - Schalten Sie den Drucker ein.

4 - Die folgende Meldung wird auf dem Bedienfeld angezeigt: "USB-Stick mit Firmware gefunden. Zum Fortsetzen der Aktualisierung OK drücken (der Drucker wird dann neu gestartet) oder zum Abbrechen X drücken."

Hinweis: Schälten Sie den Drucker auf keinen Fall während der Firmware-Installation aus.

5 - Drücken Sie OK, und folgen Sie den Anweisungen auf dem Bedienfeld, bis der Drucker neu gestartet wird.

Questa unità flash USB contiene firmware più aggiornato rispetto alla versione attualmente utilizzata dalla stampante. È necessario effettuare l'installazione per migliorare la funzionalità della stampante.

## Informazioni sull'installazione:

1- Assicurarsi che la stampante sia accesa.

2- Inserire l'unità flash USB nella porta USB posta sul lato sinistro del retro della stampante.

3- Accendere la stampante.

4- Sul pannello frontale viene visualizzato questo messaggio: "È stata rilevata una chiave USB con firmware. Premere OK per continuare l'aggiornamento del firmware oppure X per interrompere l'operazione (la stampante verrà riavviata durante la procedura).

NOTA: non spegnere la stampante durante l'installazione del firmware

5- Premere OK e seguire le istruzioni sul pannello frontale fino al riavvio della stampante.

😰 Esta unidad flash USB contiene un firmware más reciente que la versión que actualmente utiliza la impresora.

Debe instalarlo para mejorar la funcionalidad de su impresora.

## Pasos para la instalación:

1- Asegúrese de que la impresora está apagada.

2- Inserte la unidad flash USB en el puerto USB situado en la parte posterior izquierda de la impresora.

3- Encienda la impresora.

4- En el panel frontal aparece el siguiente mensaje: "Se ha encontrado un dispositivo USB con firmware. Pulse Aceptar para continuar con la actualización del firmware o X para cancelar (la impresora se reiniciará durante el proceso)" NOTA: no apague la impresora durante la instalación del firmware

5- Pulse OK y siga las instrucciones que aparecen en el panel frontal hasta que se reinicie la impresora.

Essa unidade flash USB contém o firmware mais recente que a versão atualmente usada pela impressora. É necessário instalá-lo para aprimorar a funcionalidade da impressora.

Como instalar:

1- DESLIGUE a impressora.

2- Insira a unidade flash USB na porta USB localizada na parte traseira esquerda da impressora.

3- Ligue a impressora.

4 Esta mensagem aparece no painel frontal: "Tecla USB localizada com firmware. Pressione OK para continuar com a atualização de firmware ou X para cancelar (a impressora vai ser reiniciada durante o processo)"

NOTA: Não desligue a impressora durante a instalação do firmware

5- Pressione OK e siga as instruções do painel frontal até que a impressora reinicie.

Αυτή η μονάδα USB flash περιλαμβάνει πιο πρόσφατο υλικολογισμικό σε σύγκριση με την έκδοση που χρησιμοποιεί επί του παρόντος ο εκτυπωτής σας.

Πρέπει να το εγκαταστήσετε για να βελτιωθεί η λειτουργία του εκτυπωτή σας.

## Τρόπος εγκατάστασης:

- 1- Βεβαιωθείτε ότι ο εκτυπωτής είναι απενεργοποιημένος.
- 2· Εισάγετε τη μονάδα USB flash στη θύρα USB στο πίσω μέρος του εκτυπωτή, στην αριστερή πλευρά.
- 3- Ενεργοποιήστε τον εκτυπωτή.

4 - Στον μπροστινό πίνακα εμφανίζεται το εξής μήνυμα: "Found USB key with firmware. Press OK to continue with firmware upgrade or X to abort (the printer will reboot during the process)" (Εντοπίστηκε κλειδί USB με υλικολογισμικό. Πατήστε το OK για συνέχισ

ΣΗΜΕΙΩΣΗ: Μην κλείσετε τον εκτυπωτή κατά την εγκατάσταση του υλικολογισμικού

5- Πατήστε το ΟΚ και ακολουθήστε τις οδηγίες που εμφανίζονται στον μπροστινό πίνακα μέχρι να εκτελεστεί επανεκκίνηση του εκτυπωτή. RU

USB флеш-память содержит более новую версию микропрограммы чем текущая.

Необходимо установить для улучшения работы принтера.

## Способ установки:

- 1- Убедитесь, что принтер выключен.
- 2- Вставьте USB флеш-память в USB-порт, расположенный на принтере сзади слева.
- 3- Включите принтер.

4. На передней панели появится сообщение «Найден код обновления микропрограммы. Нажмите кнопку "ОК", чтобы продолжить обновление. В процессе обновления принтер может перезагрузиться.»

Примечание. Не выключайте принтер во время установки микропрограммы

5- Нажмите клавишу «ОК» и следуйте инструкциям на передней панели до перезагрузки принтера.

🔞 Bu USB flash sürücüsü, yazıcınızın şu anda kullandığı sürümden daha yeni ürün bilgileri içerir.

Yazıcınızın işlevlerini iyileştirmek için bu sürücüyü yüklemeniz gerekir.

#### Yüklemek için yapmanız gerekenler:

1- Yazıcının KAPALI olduğundan emin olun.

2- USB flash sürücüyü, yazıcının arkasında, sol tarafta bulunan USB bağlantı noktasına yerleştirin.

3- Yazıcıyı açın.

4- Ön panelde şu ileti görünür: "Ürün bilgisi içeren USB anahtarı bulundu. Ürün bilgisi yükseltmeye devam etmek için Tamam'a veya işlemi kesmek için X düğmesine basın (bu işlem sırasında yazıcı yeniden başlatılacaktır)"

NOT: Lütfen ürün yazılımı yüklenirken yazıcıyı kapatmayın

5- Tamam'a basın ve yazıcı yeniden başlatılıncaya dek ön paneldeki talimatları uygulayın.

Tato jednotka USB Flash obsahuje novější verzi firmwaru, než která je aktuálně používána v tiskárně. Chcete-li zlepšit funkčnost tiskárny, musíte nainstalovat tuto verzi.

## Postup instalace:

1) Zkontrolujte, zda je tiskárna VYPNUTÁ.

2) Vložte jednotku USB Flash do portu USB vlevo na zadní straně tiskárny.

3) Zapněte tiskárnu.

4) Na předním panelu se zobrazí tato zpráva: Found USB key with firmware. Press OK to continue with firmware upgrade or X to abort (the printer will reboot during the process) (Nalezena jednotka USB obsahující firmware. Pokračujte v upgradu firmwaru stisk

POZNÁMKA: Během instalace firmwaru nevypínejte tiskárnu.

5) Stiskněte tlačítko OK a postupujte podle pokynů na předním panelu, dokud nedojde k restartování tiskárny.

HD Az USB-memóriaegység frissebb eszközvezérlő-programot (firmvert) tartalmaz, mint amit a nyomtató jelenleg használ. A nyomtató működésének javítása érdekében telepítenie kell a frissítést.

#### A telepítés módja:

1. Győződjön meg arról, hogy a nyomtató ki van kapcsolva.

- 2. Csatlakoztassa az USB-memóriaegységet a nyomtató hátulján a bal oldalon található USB-porthoz.
- 3. Kapcsolja be a nyomtatót.

"4. Az előlapon az alábbi üzenet jelenik meg: "Found USB key with firmware. Press OK to continue with firmware upgrade or X to abort (the printer will reboot during the process)"(A nyomtató eszközvezérlő-programot tartalmazó USB-memóriaegységet észlelt. A"

MEGJEGYZÉS: Az eszközvezérlő-program telepítése közben ne kapcsolja ki a nyomtatót.

5. Nyomja meg az OK gombot, majd kövesse az előlapon megjelenő utasításokat a nyomtató újraindulásáig.

P Ta pamięć flash USB zawiera nowsze oprogramowanie sprzętowe niż obecnie używane przez drukarkę. Musi być ono zainstalowane w celu poprawienia funkcjonalności drukarki.

#### Aby zainstalować:

1- Úpewnij się, że drukarka jest WYŁĄCZONA.

2- Włóż pamięć flash USB do portu USB z tyłu obudowy drukarki, po lewej stronie.

3- Włącz drukarkę.

4- Na panelu przednim pojawi się następujący komunikat: "Found USB key with firmware. Press OK to continue with firmware upgrade or X to abort (the printer will reboot during the process)" (Znaleziono klucz USB z oprogramowaniem sprzętowym. Naciśnij OK, a

UWAGA: Nie wyłączaj drukarki w trakcie instalacji oprogramowania sprzętowego.

5- Naciśnij OK i postępuj zgodnie z instrukcjami wyświetlanymi na panelu przednim, aż do ponownego uruchomienia drukarki.

ST a pogon USB vsebuje novejšo vdelano programsko opremo kot različica, ki jo trenutno uporablja vaš tiskalnik. Če želite izboljšati delovanje tiskalnika, jo morate namestiti.

#### Navodila za namestitev:

1- Poskrbite, da je tiskalnik izklopljen.

2- Vstavite pogon USB v vrata USB na levi strani zadnjega dela tiskalnika.

3- Vklopite tiskalnik.

4- Na nadzorni plošči se bo prikazalo naslednje sporočilo: »Found USB key with firmware. Press OK to continue with firmware upgrade or X to abort (the printer will reboot during the process)« (Najden je bil ključ USB z vdelano programsko opremo. Pritisnit

OPOMBA: Med nameščanjem vdelane programske opreme ne izklapljajte tiskalnika.

5- Pritisnite OK in upoštevajte navodila na nadzorni plošči, dokler se tiskalnik ponovno ne zažene.

ᇌ Tento kľúč USB flash obsahuje firmvér s novšou verziou, než je verzia aktuálne používaná tlačiarňou. Ak chcete zlepšiť funkčnosť tlačiarne, musíte firmvér nainštalovať. Spôsob inštalácie: 1 – Skontroluite, či je tlačiareň VYPNUTÁ. 2 – Vložte kľúč USB flash do portu USB na ľavej strane zadnej časti tlačiarne. 3 – Zapnite tlačiareň. 4 – Na prednom paneli sa zobrazí táto správa: Found USB key with firmware. Press OK to continue with firmware upgrade or X to abort (the printer will reboot during the process) (Našiel sa kľúč USB s firmvérom. Stlačením tlačidla OK pokračujte v inovácii f POZNÁMKA. Počas inštalácie firmvéru nevypínajte tlačiareň. 5 – Stlačte tlačidlo OK a postupujte podľa pokynov na prednom paneli, kým sa tlačiareň nereštartuje. 🗊 Šioje USB atmintinėje yra naujesnė programinės aparatinės įrangos versija nei ta, kuri buvo naudojama spausdintuve. Noredami pagerinti spausdintuvo funkcionaluma, turite ja idiegti. Kaip idieati: 1- Jsitikinkite, kad spausdintuvas išjungtas. 2- İkiškite UŚB atmintinę į USB prievadą, esantį spausdintuvo užpakalinėje pusėje, kairėje. 3- ljunkite spausdintuva. 4. Priekiniame skydelyje pasirodo žinutė: "Found USB key with firmware. Press OK to continue with firmware upgrade or X to abort (the printer will reboot during the process)" (Rastas USB raktas su programine aparatine jranga. Noredami testi programinės ap PASTABA: neišjunkite spausdintuvo įdiegdami programinę aparatinę įrangą 5- Paspauskite "OK" ir vykdykite priekiniame skydelvie pasirodžiusius nurodymus, kol spausdintuvas persikraus, 📧 이 USB 플래시 드라이브에는 최근 프린터에서 사용한 것보다 높은 버전의 펌웨어가 포함되어 있습니다. 프린터 기능을 향상시키려면 반드시 이 펌웨어를 설치해야 합니다. 설치 방법은 다음과 같습니다. 1- 프린터 전원을 끕니다. 2- 프린터 후면 왼쪽의 USB 포트에 USB 플래시 드라이브를 삽입합니다. 3- 프린터를 켭니다 4- 전면 패널에 다음과 같은 메시지가 나타납니다. "펌웨어가 있는 USB 플래시 드라이브 발견. 펌웨어 업데이트를계속하려면 OK를. 중단하려면 X을 누르십시오(절차 진행 도중 프린터가 재시작됨)" 참고: 펌웨어를 설치하는 동안 프린터를 끄지 마십시오 5- OK를 누르고 프린터가 재시작될 때까지 전면 패널의 지시사항을 따릅니다. 🛲 本 USB 闪存驱动器包含的固件比打印机正在使用的固件版本新。 您必须安装该版本以改进打印机功能。 如何安装: 1-确保打印机已关闭。 2- 将 USB 闪存驱动器插入打印机背面左侧的 USB 端口。 3-开启打印机。 "4- 前面板出现以下消息:"已找到包含固件的 USB 密钥盘。请按 OK 继续固件更新,或按 X 中止(在此过程中,打印机 将会重新启动)。 **注意:**在固件安装期间,请勿关闭打印机。 5- 按 OK 键并按照前面板说明操作,直到打印机重新启动。 🛲 此 USB 快閃磁碟機包含的韌體版本比您印表機目前使用的版本還新。 您必須安裝此韌體以改善印表機的功能。 安裝方式: 1. 確認印表機電源已關閉。 2. 將 USB 快閃磁碟機插入印表機左手邊的 USB 連接埠。 3. 開啟印表機電源。 "4. 印表機將出現這個訊息:「找到韌體 USB 金鑰。按下「確定」以繼續韌體更新,或按下 X 以中止(在此程序中,印 表機將會重新啟動)。」" **注意:**在安裝韌體期間,請勿關閉印表機。 5. 按 OK 並依照前控制面板上的指示進行, 直到印表機重新啟動。 pp このUSBフラッシュ ドライブには、プリンタで現在使用されているバージョンより新しいファームウェアが含まれて います。 プリンタの機能を向上させるために、このファームウェアをインストールする必要があります。 インストール方法: 1- プリンタの電源がオフになっていることを確認します。 2-プリンタの背面の左側にあるUSBポートにUSBフラッシュ ドライブを挿入します。 3 プリンタの電源をオンにします。 4-フロントパネルに次のメッセージが表示されます: "ファームウェアを含むUSBキーが見つかりました。[OK]を押し 4-フロントパネルに次のメッセージが表示されます: "ファームウェアを含むUSBキーが見つかりました。[OK]を押します!! 4- ノロントハネルに次のメッセーンが表示されます。ファームウェアを含む030gーの思ジがからした。[05,g erro てファームウェア アップデートを続行するか、Xを押して中止してください (プリンタは処理の途中で再起動します)" 注記: ファームウェアのインストール中はプリンタの電源をオフにしないでください 5- [OK] を押してフロント パネルの指示に従うと、プリンタが再起動します。 D Drive flash USB ini berisi versi firmware yang lebih baru dari versi yang saat ini digunakan printer. Anda harus menginstalnya untuk meningkatkan fungsi printer.

Cara menginstal: 1- Pastikan printer dalam kondisi MATI.

2- Masukkan drive flash USB ke port USB di kiri belakang printer.

3- Hidupkan printer.

4- Pesa'ı: "Fo'und USB key with firmware. Press OK to continue with firmware upgrade or X to abort (the printer will reboot during the process)" [Ditemukan kode USB di firmware. Tekan OK untuk melanjutkan upgrade firmware atau X untuk keluar (printer akan m

CATATÄN: Jangan matikan printer saat penginstalan firmware berlangsung

5- Tekan OK, lalu ikuti petunjuk di panel depan hingga printer dihidupkan ulang.